# ZADÁNÍ LABORATORNÍHO CVIČENÍ

# TÉMA

# Určení voltampérových charakteristik spotřebičů

# **ÚKOLY**

Proměřte závislost proudu na napětí u žárovky a třech technických rezistorů a termistoru. Sestrojte jejich voltampérové charakteristiky a vzájemně je porovnejte.

# ΡΟΜŮϹΚΥ

## Měřené spotřebiče:

- malá žárovka (6 V, 0,5 A) s objímkou
- rezistor (10 Ω, max. příkon 2 W) barevné označení hnědá, černá, černá, zlatá
- rezistor (15 Ω, max. příkon 2 W) barevné označení hnědá, zelená, černá, zlatá
- rezistor (22 Ω, max. příkon 2 W) barevné označení červená, červená, černá, zlatá
- termistor NTC s označením B57164K0101 (max. příkon 0,45 W)

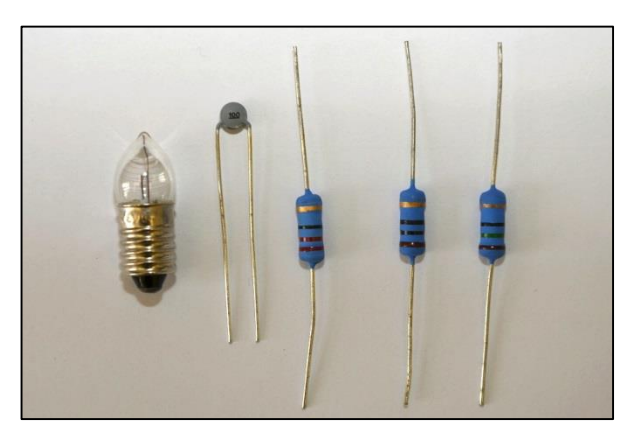

#### Ostatní součástky:

- reostat 100 Ω, 1,25 A
- zdroj stejnosměrného napětí (plochá baterie 4,5 V)
- vodiče a krokosvorky

# Měřící systém Neulog:

- software Neulog
- senzor napětí (Voltage)
- proudový senzor (Current)
- modul USB

případně další moduly (pro bezdrátové připojení):

- modul baterie (Battery)
- digitální zobrazovací modul
- 2 rádiové komunikační moduly (RF)

# ÚVOD

Voltampérová charakteristika spotřebiče je graf závislosti proudu, který prochází spotřebičem, na napětí na spotřebiči, tj. I = f(U). Při vyšetřování této závislosti regulujeme napětí na spotřebiči nejčastěji pomocí potenciometru v zapojení podle obrázku. Svorkové napětí zdroje se rozloží na vodiči potenciometru a na spotřebiči naměříme jen jeho část, která závisí na poloze pohyblivého kontaktu (jezdce) potenciometru.

Při průchodu proudu spotřebičem vzniká Joulovo teplo a spotřebič se zahřívá. Závislost odporu spotřebiče na teplotě má vliv na průběh charakteristiky.

**Technické rezistory** jsou vyrobeny z materiálu s malým teplotním součinitelem odporu a mají velký povrch, takže se zahřívají jen málo. Proto jejich odpor prakticky nezávisí na napětí a voltampérová charakteristik je grafem přímé úměrnosti – platí Ohmův zákon.

**Žárovka** má wolframové vlákno s malým povrchem, které se průchodem proudu silně zahřívá a jeho odpor za provozu je několikrát větší než za studena. Proto se voltampérová charakteristika žárovky zakřivuje dolů.

**Termistor** je vyroben z polovodičového materiálu, jehož odpor se s rostoucí teplotou rychle zmenšuje. Proto je jeho charakteristika zakřivena nahoru. U termistorů musíme počítat s určitou setrvačností. Změníme-li proud, ustálí se teplota termistoru na nové hodnotě až za několik desítek sekund.

#### SCHÉMA:

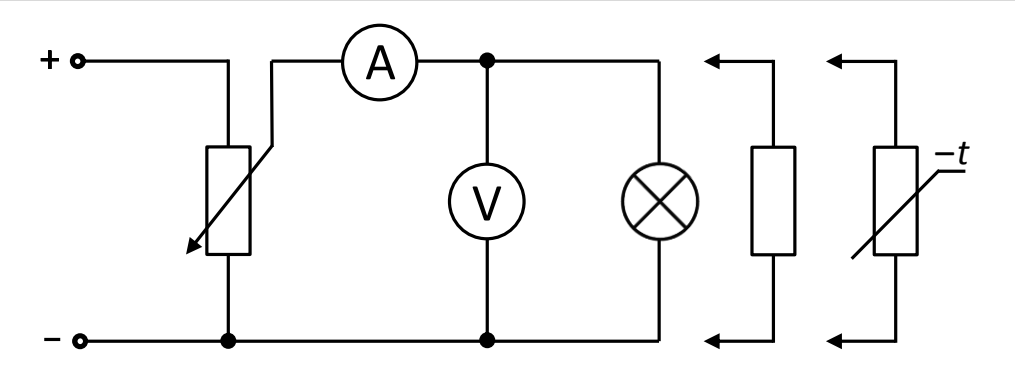

# **POSTUP:**

- 1. Sestavíme obvod dle schématu.
- 2. Sestavíme a připojíme měřící systém Neulog dle následujících možností:a) připojení systému USB kabelem k počítači

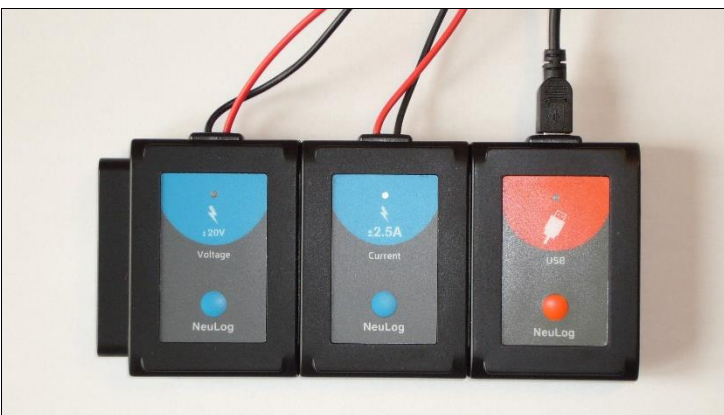

b) bezdrátové připojení systému k počítači

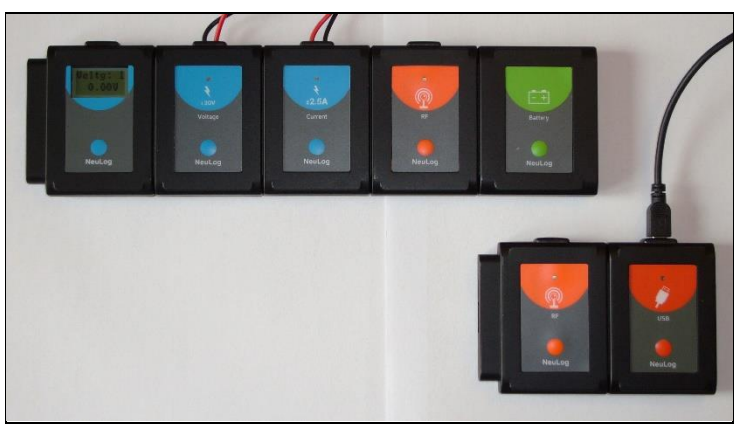

3. Spustíme program Neulog a zkontrolujeme, zda jsou senzory identifikovány (*Okno modulu* zobrazuje senzor napětí a proudu)

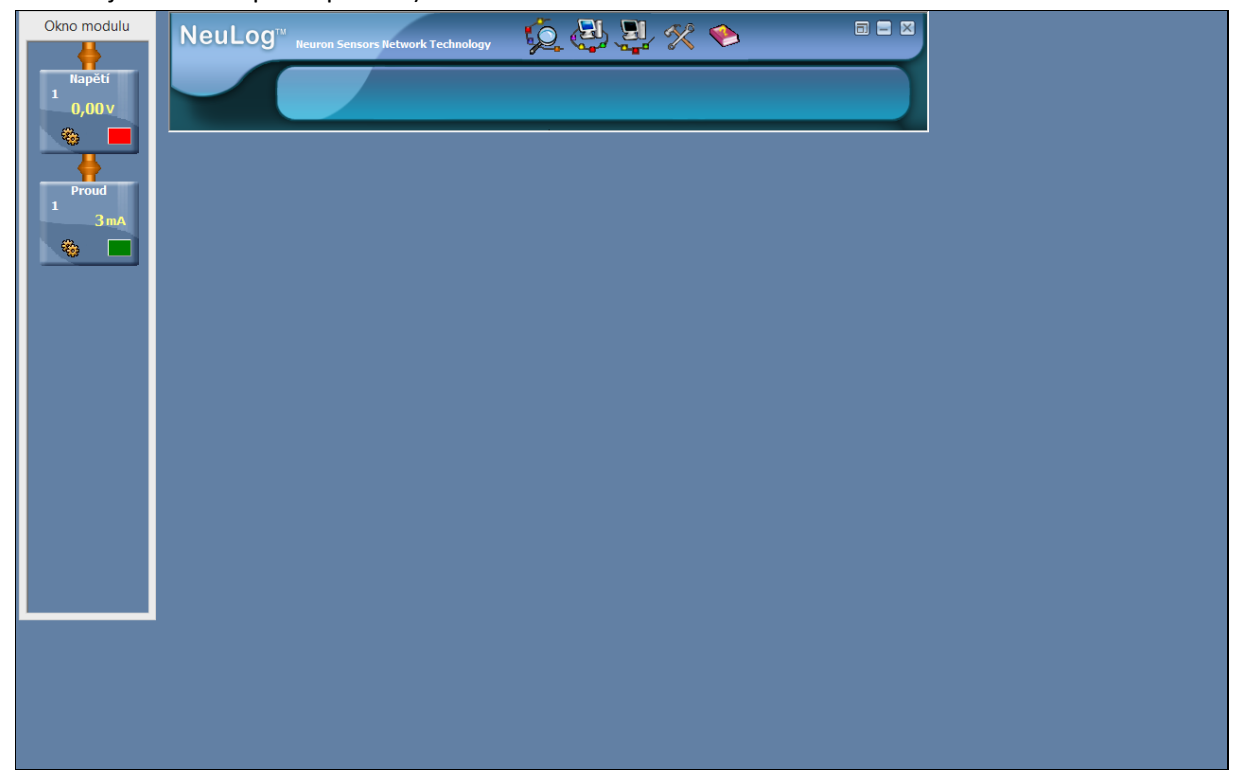

- 4. Klikneme na ikonu *Pokus s připojením* na hlavní liště programu. 3000 5. Dále vybereme ikonu Nastavení programu pak klikneme na záložku XY Graf. <u>NeuLog</u><sup>™</sup> uron Sensors Network Technology 12 💌 🤝 🔐 P.M. 5 more \* S Att ×
- 6. Vybereme volbu Měření a nastavíme Napětí

| Nastavení pokusu - XY Graf   |
|------------------------------|
| Volby Graf Spouštění XY Graf |
| osaX                         |
| 🔘 Čas                        |
|                              |
|                              |
|                              |
|                              |
|                              |

7. Ve stejném okně vybereme záložku Volby a zatrhneme parametr Tabulka a okno zavřeme.

| Nastavení pokusu - Volby 🔹 |                   |  |  |  |  |  |  |  |  |
|----------------------------|-------------------|--|--|--|--|--|--|--|--|
| Volby Graf Spouštění XY    | Graf              |  |  |  |  |  |  |  |  |
| <u>Zobrazení</u>           |                   |  |  |  |  |  |  |  |  |
| l Tabulka<br>I Graf        |                   |  |  |  |  |  |  |  |  |
| Délka trvání pokusu        | 🖌 10 sekund 📃     |  |  |  |  |  |  |  |  |
| Vzorkování                 | 🖌 10 za sekundu 🔄 |  |  |  |  |  |  |  |  |
|                            |                   |  |  |  |  |  |  |  |  |

8. Na pracovní ploše se zobrazí graf závislosti proudu na napětí a tabulka pro naměřené hodnoty.

| Okno modulu           | NeuLo              | <b>g</b> ™ <sub>Ne</sub> |     |     | Network   | Techno       | ology        | Ş  | Ó. 🛃 🖞       | ĴĮ, | X        | •        | >  |    |    | l   | 3 2 | ×        |         |                   |  |       |   |
|-----------------------|--------------------|--------------------------|-----|-----|-----------|--------------|--------------|----|--------------|-----|----------|----------|----|----|----|-----|-----|----------|---------|-------------------|--|-------|---|
| Napětí<br>1<br>0,00 v |                    | (                        | J.  | 4   | <b>**</b> | <b>%</b> *** | <b>**</b> ** | P  | . 🚧 🖗        |     | <u>*</u> | <b>4</b> | ê  | *  |    | ø   | - P | <        |         |                   |  |       |   |
|                       |                    |                          |     |     |           |              |              | Ne | uLog         |     |          |          |    |    |    |     |     | ×        |         |                   |  | Tabul | a |
| Broud                 |                    |                          |     |     |           |              |              |    |              |     |          |          |    |    |    | Čas | ľ   | Vapětí 1 | Proud 1 | Ručně nastavené h |  |       |   |
| 1                     |                    |                          |     |     |           |              |              |    |              |     |          |          |    |    | -1 |     |     |          |         |                   |  |       |   |
|                       | 2 400              |                          |     |     |           |              |              |    |              |     |          |          |    |    |    |     |     | 1        |         |                   |  |       |   |
|                       | 2 000 -            |                          |     |     |           |              |              |    |              |     |          |          |    |    |    |     |     |          |         |                   |  |       |   |
|                       | 1 600<br>1 400     |                          |     |     |           |              |              |    |              |     |          |          |    |    |    |     |     |          |         |                   |  |       |   |
|                       | 1 200<br>1 000 -   |                          |     |     |           |              |              |    |              |     |          |          |    |    |    |     |     |          |         |                   |  |       |   |
|                       | 800 -<br>600 -     |                          |     |     |           |              |              |    |              |     |          |          |    |    |    |     |     |          |         |                   |  |       |   |
|                       | 400 -<br>200 -     |                          |     |     |           |              |              |    |              |     |          |          |    |    |    |     |     |          |         |                   |  |       |   |
|                       | P 0 -<br>2 -200 -  |                          |     |     |           |              |              |    |              |     |          |          |    |    |    |     |     |          |         |                   |  |       |   |
|                       | -400<br>-600       |                          |     |     |           |              |              |    |              |     |          |          |    |    |    |     |     |          |         |                   |  |       |   |
|                       | -800 -<br>-1 000 - |                          |     |     |           |              |              |    |              |     |          |          |    |    |    |     |     |          |         |                   |  |       |   |
|                       | -1 200<br>-1 400   |                          |     |     |           |              |              |    |              |     |          |          |    |    |    |     |     |          |         |                   |  |       |   |
|                       | -1 600<br>-1 800 - |                          |     |     |           |              |              |    |              |     |          |          |    |    |    |     |     |          |         |                   |  |       |   |
|                       | -2 000<br>-2 200   |                          |     |     |           |              |              |    |              |     |          |          |    |    |    |     |     |          |         |                   |  |       |   |
|                       | -2 400             | -18                      | -16 | -14 | 12 .10    |              | 6            |    | -2 0 2       |     | 6        | 8        | 10 | 12 | 14 | 16  | 18  | 20       |         | _                 |  |       |   |
|                       |                    | -10                      | -10 |     | -12 -10   |              | ~            | -  | Napětí 1 [V] |     | °.       |          | 10 | 12 |    | 10  | 10  | ~        |         |                   |  |       |   |
|                       |                    | _                        |     |     | _         |              |              |    |              |     |          |          |    |    |    |     |     |          |         |                   |  |       |   |
|                       |                    |                          |     |     |           |              |              |    |              |     |          |          |    |    |    |     |     |          |         |                   |  |       |   |
|                       |                    |                          |     |     |           |              |              |    |              |     |          |          |    |    |    |     |     |          |         |                   |  |       |   |
|                       |                    |                          |     |     |           |              |              |    |              |     |          |          |    |    |    |     |     |          |         |                   |  |       |   |
|                       |                    |                          |     |     |           |              |              |    |              |     |          |          |    |    |    |     |     |          |         |                   |  |       |   |

- 9. Potenciometrem nastavíme nejmenší hodnotu napětí a stiskneme tlačítko *Jeden krok* Vlastní záznam dat provádíme v režimu jednotlivých měření.
- 10. Dále posuneme jezdec potenciometru a opět stiskneme tlačítko Jeden krok
- 11. Tento postup opakujeme a zaznamenáme v pravidelných odstupech cca 15 hodnot.
- 12. Získané hodnoty napětí a proudu se zobrazují v tabulce.
- 13. Pro optimální rozsah hodnot na osách grafu stiskneme ikonu Optimalizace zvětšení
- 14. V grafu se zobrazí body, které odpovídají naměřeným hodnotám proudu a napětí.
- 15. V případě, že chceme měření smazat, zvolíme ikonu Vymazat výsledky pokusu
- 16. Jednotlivé body v grafu můžeme propojit čárou pomocí ikony Změnit na čárový graf 🖾
- 17. Jednotlivými grafy též můžeme proložit odpovídající křivku, která vyjadřuje závislost proudu na napětí pro danou součástku.

Klikneme na ikonu Zobrazit funkce a v záložce Funkce vybereme v první nabídce Proud a ve druhé Lineární optimalizaci a stiskneme tlačítko Vypočítat funkci.

18. Naměřená data můžeme vyexportovat do programu Excel pomocí tlačítka E Data se uloží jako soubor s příponou *\*.xls*. S těmito daty pak můžeme pracovat v tabulkovém editoru a sestrojit VA charakteristiky jednotlivých spotřebičů.

19. Vytvořenou VA charakteristiku můžeme vytisknout přímo v programu Neulog pomocí tlačítka

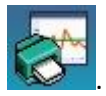

- 20. Měření opakujeme i s dalšími součástkami (žárovka, 3 rezistory o různých hodnotách odporu a termistor). Před jeho spuštěním se původní naměřená data odstraní.
- 21. Vytvořené VA charakteristiky porovnáme s teoretickými předpoklady a popíšeme rozdílné chování jednotlivých spotřebičů.

# TECHNICKÁ ÚSKALÍ

- Je třeba dbát na polaritu zapojení ampérmetru a voltmetru, při špatném zapojení se budou zobrazovat hodnoty se záporným znaménkem.
- Dále je třeba dát pozor na dobré kontakty při spojování vodičů, jinak se může stát, že hodnoty napětí a proudu neustále "přeskakují".